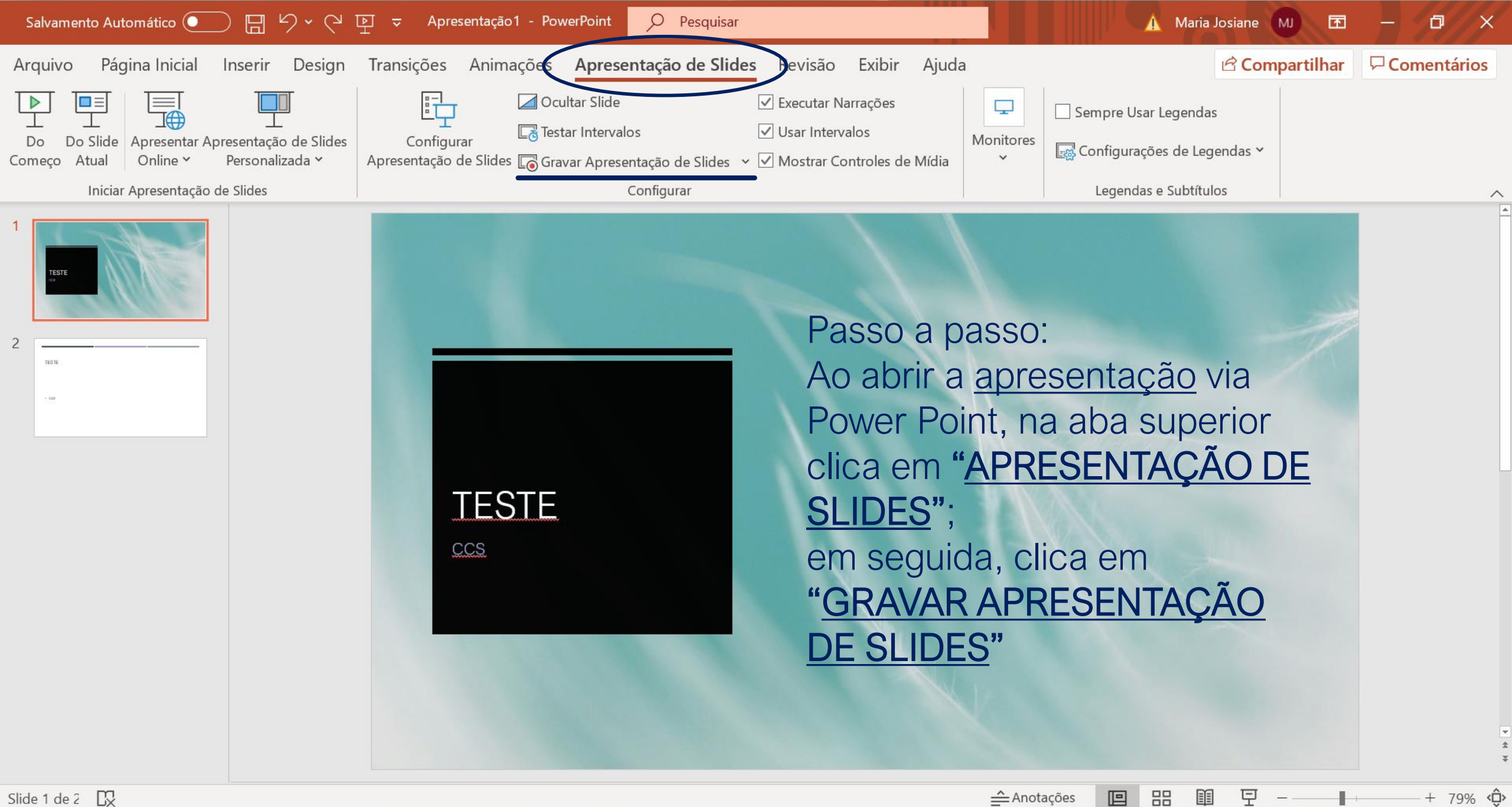

Slide 1 de 2

曰i

SOS

10:03 🝖 🔚 *(i*. 🕬 18/03/2020

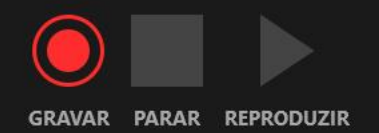

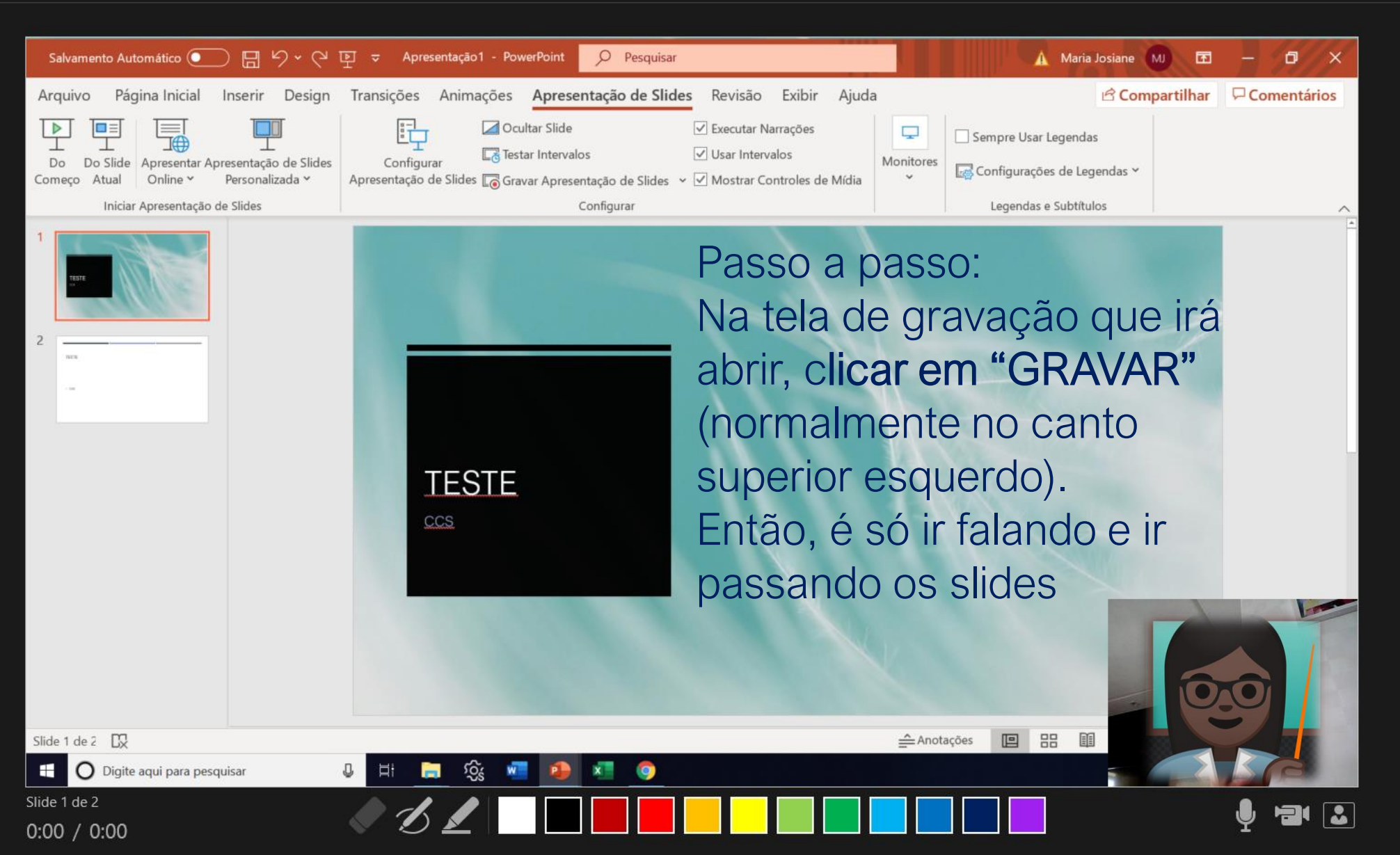

ANOTAÇÕES

×

LIMPAR V

CONFIGURAÇÕES 🔻

- 25

- 8 ×

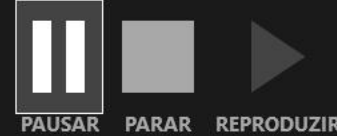

## Passo a passo:

- TESTE
- \*É possível pausar e continuar, na mesma gravação ou parar definitivamente.

ANOTAÇÕES

 <u>\*Sugestão</u>: Caso a aula seja longa, quebrar em vídeos mais curtos (aprox. 5 min), pois, caso contrário, ficará um arquivo final muito pesado e difícil de ser compartilhado.

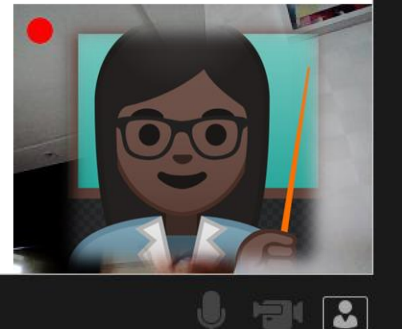

CONFIGURAÇÕES

X

LIMPAR V

Apresentação1 - PowerPoint

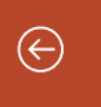

| $\sim$ |        |         |
|--------|--------|---------|
| -1-    | Dáruna | Inicial |
| гц     | rayina | interat |
|        |        |         |

Recente

Este PC

Procurar

**OneDrive** - Pessoal

Adicionar um Local

maria.josiane2020@hotmail.com

ŝ

w

P

0

Цi

Ţ

Pessoal

Outros locais

🗋 Novo

🗁 Abrir

Informações

Salvar

Salvar como

Imprimir

Compartilhar

Exportar

Fechar

Conta

Comentários

Opções

## Salvar como Passo a passo: Ao final, SALVAR COMO escolher o formato <u>.MP4</u>

## ↑ 🗁 D: > Conf INTEGRA METAB

| Insira o nome do arquivo aqui                                       |         |
|---------------------------------------------------------------------|---------|
| Apresentação do PowerPoint (*.pptx)                                 | ▼ 🖓 Sal |
| Apresentação do PowerPoint (*.pptx)                                 | ^       |
| Apresentação Habilitada para Macro do PowerPoint (*.pptm)           |         |
| Apresentação do PowerPoint 97-2003 (*.ppt)                          |         |
| PDF (*.pdf)                                                         |         |
| Documento XPS (*.xps)                                               | ão      |
| Modelo do PowerPoint (*.potx)                                       |         |
| Modelo Habilitado para Macro do PowerPoint (*.potm)                 |         |
| Modelo do PowerPoint 97-2003 (*.pot)                                | 11:12   |
| Tema do Office (*.thmx)                                             |         |
| Apresentação de Slides do PowerPoint (*.ppsx)                       |         |
| Apresentação de Slides Habilitada para Macro do PowerPoint (*.ppsm) | 12:31   |
| Apresentação de Slides do PowerPoint 97-2003 (*.pps)                |         |
| Suplemento do PowerPoint (*.ppam)                                   |         |
| Suplemento do PowerPoint 97-2003 (*.ppa)                            | 11:42   |
| Apresentação XML do PowerPoint (*.xml)                              |         |
| Vídeo MPEG-4 (*.mp4)                                                |         |
| Vídeo do Windows Media (*.wmv)                                      |         |
| Formato de GIF Animado (*.gif)                                      |         |
| Formato JPEG (*.jpg)                                                |         |
| Formato PNG (*.png)                                                 | ~       |

⚠

Maria Josiane MJ

٢

 $\odot$ 

?

uivo Início Compartilhar

|                  | Nome                               | Data de modific  | Tipo              | Tamanho   |  |
|------------------|------------------------------------|------------------|-------------------|-----------|--|
| Acesso rápido    | Nome                               | Data de modific  | про               | amanno    |  |
| Área de Trabal 🖈 | Proven and effective actions_files | 15/03/2020 11:12 | Pasta de arquivos |           |  |
| Downloads 🖈      | 🖻 blog-richet-diabetes-gestacional | 07/03/2020 10:47 | Arquivo JPG       | 367 KB    |  |
| Documentos *     | blog-richet-diabetes-tipo-1        | 07/03/2020 10:49 | Arquivo JPG       | 301 KB    |  |
|                  | 🖻 blog-richet-diabetes-tipo-2      | 07/03/2020 10:49 | Arquivo JPG       | 287 KB    |  |
| imagens 🚿        | blog-richet-pre-diabetes           | 07/03/2020 10:47 | Arquivo JPG       | 359 KB    |  |
| CEPE aprovação I | Complicações Chronic               | 15/03/2020 11:06 | Arquivo PNG       | 118 KB    |  |
| Docs para NDE    | 📄 conf integração                  | 16/03/2020 12:32 | Documento de      | 1 KB      |  |
| OneDrive         | Diabetes info                      | 14/03/2020 10:35 | Arquivo PNG       | 87 KB     |  |
|                  | Diabetes info2                     | 14/03/2020 11:07 | Arquivo PNG       | 63 KB     |  |
| Este Computador  | Diabetes info3                     | 14/03/2020 11:14 | Arquivo PNG       | 50 KB     |  |
| Rede             | Diabetes info4                     | 14/03/2020 11:47 | Arquivo PNG       | 62 KB     |  |
|                  | Diabetes info6                     | 14/03/2020 12:52 | Arquivo PNG       | 86 KB     |  |
|                  | Diabetes info45                    | 14/03/2020 12:42 | Arquivo PNG       | 62 KB     |  |
|                  | 🖻 diabetes                         | 14/03/2020 10:33 | Arquivo PNG       | 13 KB     |  |
|                  | 醇 Integração Metabolica revisada   | 16/03/2020 12:31 | Apresentação d    | 10.659 KB |  |
|                  | 醇 INTEGRAÇÃO METABÓLICA            | 09/03/2020 11:42 | Apresentação d    | 4.090 KB  |  |
|                  | Países                             | 15/03/2020 11:19 | Arquivo PNG       | 37 KB     |  |
|                  | Proven and effective actions       | 15/03/2020 11:12 | Arquivo HTML      | 33 KB     |  |
|                  | 🖻 team                             | 16/03/2020 10:53 | Arquivo JPG       | 149 KB    |  |
|                  | vector-ilustração-dos-desenhos-ani | 16/03/2020 11:37 | Arquivo JPG       | 36 KB     |  |
|                  | TESTE                              | 18/03/2020 10:08 | Arquivo MP4       | 5.019 KB  |  |
|                  |                                    |                  |                   |           |  |

₫i

## Pronto!

O arquivo fica salvo em outro formato, no caso, **MP4** (que é um Vídeo).

**Obs**: Para reproduzir o vídeo, precisa fechar a apresentação em PowerPoint (caso contrário, o computador não permite abri-lo).

<u>Dica</u>: Se possível, grave com um fone de ouvido, pois melhora a qualidade do áudio.

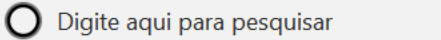

✓ ひ Pesquisar Conf INTEGRA … ♪